### HOW TO REQUEST TOOL REPAIRS ON HILTI ONLINE

Visit www.Hilti.co.za to get started

Do you need to send a tool for repair, track and keep progress on your tool repairs or access warranty status or repair history. Let's get started...

Tip:

Click on Customize columns to access more information like warranty status, serial numbers, last repair, number of repairs etc.

#### 1. Login to your Hilti account

**Repair Tools** 

#### 2. Under Tool management, click on 'Repair tools'.

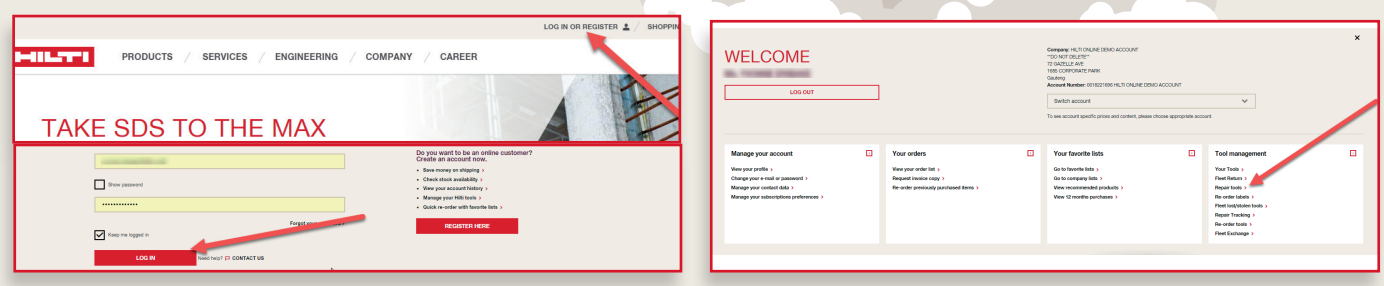

## 3. A list of your tools will appear, click on 'customize columns' to add more columns. You can get with additional information, such as serial numbers etc. You can also download a list of your tools into an excel sheet.

| -                    | REPAIR                                                                     |                  |             |               |          |             |                   |         |                        |                |               |                                 |                                    |                          |                   |
|----------------------|----------------------------------------------------------------------------|------------------|-------------|---------------|----------|-------------|-------------------|---------|------------------------|----------------|---------------|---------------------------------|------------------------------------|--------------------------|-------------------|
| 0                    | Please select one or more tool(s) from the list below and click on repair. |                  |             |               |          |             |                   |         |                        |                |               |                                 |                                    |                          |                   |
| -                    |                                                                            |                  |             |               |          |             |                   |         |                        |                |               |                                 |                                    |                          |                   |
|                      |                                                                            |                  |             |               |          |             | ,0 search         |         |                        | 0              |               |                                 |                                    |                          |                   |
| ~ ~                  |                                                                            |                  |             |               |          |             |                   |         |                        | of 13 Te       | ols           |                                 |                                    |                          | <u> </u>          |
| 0.000                | ony teet nanagement                                                        |                  |             |               |          |             |                   |         |                        |                | EP48          |                                 |                                    |                          |                   |
| Tool type            |                                                                            |                  |             |               |          |             |                   |         |                        |                |               |                                 |                                    |                          |                   |
|                      | Ŷ                                                                          |                  |             |               |          |             |                   |         |                        | > BHOW ALL COM | ANN S         |                                 |                                    |                          |                   |
| Teol contract ends b | Sees.                                                                      |                  |             |               |          |             |                   |         |                        | Tool status    |               | Oig, reference                  | PO Number                          | Selal number             | Inventory number  |
| Start date           | AND End date BD                                                            |                  |             |               |          |             |                   |         |                        |                |               |                                 | -                                  |                          | -                 |
|                      |                                                                            |                  |             |               |          |             |                   | _       |                        | Connect        | 20            | Consider some gene              | Euro casa                          | Constant                 | Loan too allowed  |
| 13 of 13 Too         | s                                                                          |                  |             |               |          |             |                   | A Same  | Reed List of all tools | Theft cove     | 101           | Total monthly fee               | Last repair                        | Repair cost (cumulative) | Number of repairs |
|                      |                                                                            |                  |             |               |          |             |                   |         |                        | Peplacero      | nt Taol       | Warranty                        | Equipment Number                   |                          |                   |
| 13                   |                                                                            |                  |             |               |          |             |                   | >00     | ITOMES COLUMNS         | _              |               |                                 |                                    |                          |                   |
| A1/3000              | Tool IMG Description                                                       | 1 Type           | Tool status | 1 Seld number | End date | Last repair | Number of repairs | Versely |                        |                |               |                                 | <ul> <li>Security Compo</li> </ul> |                          |                   |
| -                    |                                                                            |                  |             |               |          |             |                   |         |                        |                | Rolary hammer | / TE 1 220V (4) case ><br>05012 | PURCHASED Addies                   | 1800                     | - E               |
|                      | Cordinas ratary hammer TE + #22 case ><br>herr number: 2008475             | PURCHASED        | Active      | 0542          |          |             |                   | N       | P Repair               |                | • •           |                                 |                                    |                          |                   |
|                      |                                                                            |                  |             |               |          |             |                   |         |                        |                |               |                                 |                                    |                          |                   |
|                      | MR 12                                                                      | PURCHARED        | Active      | 14907         |          |             |                   | N       | 2 Repair               |                |               |                                 |                                    |                          |                   |
|                      |                                                                            |                  |             |               |          |             |                   |         |                        |                |               |                                 |                                    |                          |                   |
|                      | TOX ADD MX Combo 1                                                         | PURCHASED COMISO |             |               |          |             |                   |         | 2 Repair               |                |               |                                 |                                    |                          |                   |
| 0/1                  | Ben Aurise: 350/430                                                        |                  |             |               |          |             |                   |         |                        |                |               |                                 |                                    |                          |                   |
| _                    |                                                                            |                  |             |               |          |             |                   |         |                        |                |               |                                 |                                    |                          |                   |

| 3 | REPAIR                                          |                                          |           |              |            |       |                  |         |   |                   |                                 |  |
|---|-------------------------------------------------|------------------------------------------|-----------|--------------|------------|-------|------------------|---------|---|-------------------|---------------------------------|--|
| - | Please select one or more tool(s)               | from the list below and click on repair. |           |              |            |       |                  |         |   |                   |                                 |  |
|   |                                                 |                                          |           |              |            |       |                  |         |   |                   |                                 |  |
|   | Enter e.g. serial number, org. reference, etc.  |                                          |           |              |            |       |                  |         |   | P SEARCH          |                                 |  |
|   | Al tools     Only feet management     Only purd | hase                                     |           |              |            |       |                  |         |   |                   |                                 |  |
|   | Tool type                                       |                                          |           |              |            |       |                  |         |   |                   |                                 |  |
|   | AI                                              | ~                                        |           |              |            |       |                  |         |   |                   |                                 |  |
|   | Tool contract ends between                      |                                          |           |              |            |       |                  |         |   |                   |                                 |  |
|   | Start date 🗰 🗚 End date                         | 86                                       |           |              |            |       |                  |         |   |                   |                                 |  |
|   |                                                 |                                          |           |              |            |       |                  |         |   |                   |                                 |  |
|   | 13 of 13 Tools                                  |                                          |           |              |            |       |                  |         |   |                   | & Excel Sheet List of all tools |  |
|   | REPAIR                                          |                                          |           |              |            |       |                  |         |   |                   | NOUSTONETS COLUMNS              |  |
|   |                                                 |                                          |           |              |            |       |                  |         |   |                   | A COSTONIZE COLONNA             |  |
|   | > SHOW ALL COLUMNS                              |                                          |           |              |            |       |                  |         |   |                   |                                 |  |
|   | Tool status                                     | Org. reference                           |           | PO Number    |            |       | Serial number    |         |   | Inventory number  |                                 |  |
|   | Contract type                                   | Contract start date                      |           | End date     |            |       | Duration         |         |   | Loan tool allowed |                                 |  |
|   | Theft coverage                                  | Total monthly fee                        |           | Last repair  |            |       | Repair cost (cum | Astive) |   | Number of repairs |                                 |  |
|   | Berlansmart Tool                                |                                          |           |              | ther.      |       | _                |         |   |                   |                                 |  |
|   | - Replacement room                              | • Handard                                |           | Copprise Har |            |       |                  |         |   |                   |                                 |  |
|   |                                                 |                                          |           |              | SHOW COMBO |       |                  |         |   |                   |                                 |  |
|   | Rotary hammer TE 1 hern number: 405013          | 230V (4) case ><br>2                     | PURCHASED |              | Active     | 1968  |                  |         | 0 |                   | ₽ Repair                        |  |
|   | . 1                                             |                                          |           |              |            |       |                  |         |   |                   |                                 |  |
| _ | Powder-actuated to                              | ol DX 5 MX >                             | PURCHASED |              | Active     | 16857 | 1.0              |         | 0 | N                 | 🖡 Repair                        |  |

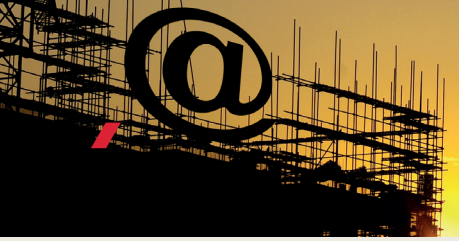

## FIND OUR HILTI APP

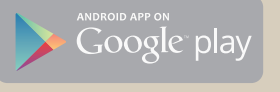

### HOW TO MANAGE TOOL REPAIRS ON HILTI ONLINE

Visit www.Hilti.co.za to get started

## R

## 4a. If you are booking in a single tool, click on 'Repair' for that tool on the right.

|                                             | REPAIR<br>Please select one or more tool(s) from the list below and click on repo | <i>x</i> .       |              |                 |          |             |                   |         |                        |
|---------------------------------------------|-----------------------------------------------------------------------------------|------------------|--------------|-----------------|----------|-------------|-------------------|---------|------------------------|
|                                             |                                                                                   |                  |              |                 |          |             | D search          | 1       |                        |
| Al 1000 O                                   | Dry feet management O Dry purchase                                                |                  |              |                 |          |             |                   |         |                        |
| All<br>Tool costnact ends bet<br>Start date | and AND End date and                                                              | ~                |              |                 |          |             |                   |         |                        |
| 13 of 13 Tools                              | a                                                                                 |                  |              |                 |          |             |                   | & Escal | Deat List of all tools |
| Al/Sore                                     | Taol MG Everytien                                                                 | ÷ Type           | Tool attatus | 1 Secial number | End date | Last repair | Humber of repairs | Warwely | -                      |
|                                             | Conditions rotary hammen TE 4-#22 case 1<br>Jam number: 2005473                   | PURCHASED        | Active       | 3542            |          |             | 0                 | в       | / Repair               |
|                                             | MX 13<br>Ben number: 367327                                                       | PURCHARED        | Activa       | 16867           |          |             | 0                 | N       | / Papatr               |
| 0/1                                         | EN 463 MK Combo 1<br>Item number 1 32/202                                         | PURCHASED COMIDO | -            |                 |          |             | 0                 |         | / Papair               |
|                                             | Rolary hanses TE 1 220V (1 case )                                                 | PURCHASED        | Active       | 1960            |          |             | 0                 |         | / Papair               |

# 5. Next screen shows the 'Repair form', indicate if the tool is in its case and let us know what is wrong with the tool(s).

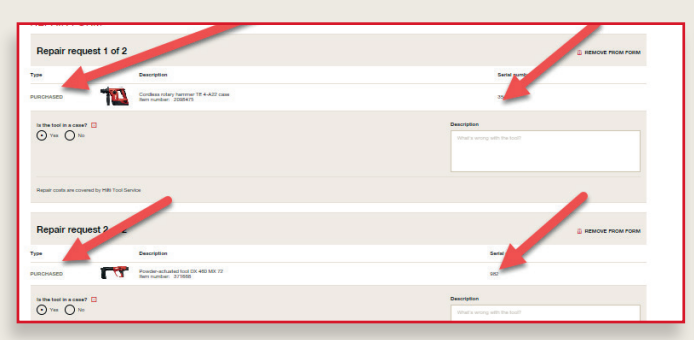

7. Fill in your PO number in the next screen and click 'Continue'.

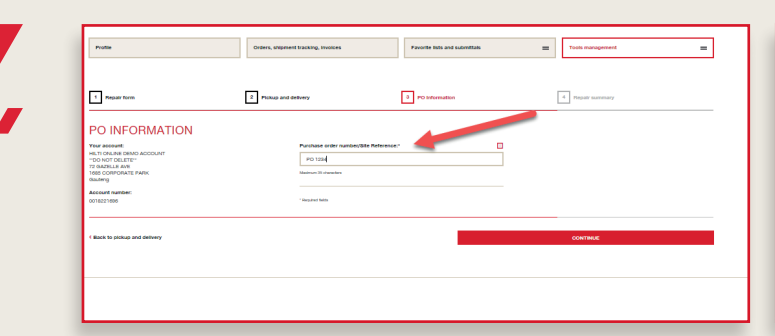

4b. If you are booking in multiple tools, check the boxes on the left next to each tool and click the button 'Repair'.

| 13 of 13 Tools                               | _                                                                  |                 |                   |                 |          |             |                   |
|----------------------------------------------|--------------------------------------------------------------------|-----------------|-------------------|-----------------|----------|-------------|-------------------|
| REPAIR                                       |                                                                    |                 |                   |                 |          |             |                   |
| All / Nores                                  | Description                                                        | ↓ Турн          | Tool status       | 1 Serial number | End date | Lest repair | Number of repairs |
| <b>∞                                    </b> | Confless rotary basemer TE 4-A22 case ><br>Item number: 2006/75    | PURCHASED       | Active            | 3542            |          |             | 0                 |
|                                              | MX 22<br>Framber: 387027                                           | PURCHASED       | Active            | 16867           |          |             | 0                 |
|                                              | DX 400 MX Comba 1<br>Item number: 3547400                          | PURCHASED COMBO |                   |                 |          |             | 0                 |
|                                              | New-Actuated tool DX 460 MX 72 ><br>New number: 371000             |                 | Active HIDE COMBO | 982             |          |             | 0                 |
|                                              | Rotary hammer TE 1 2001 (H) case ><br>Item number: 400012          | PURCHASED       | Active            | 1988            |          |             | 0                 |
|                                              | Provder-actuated tool DX 5 MX (<br>Nem number: 2142854             | PURCHASED       | Active            | 16867           |          |             | 0                 |
| - 13                                         | Conditions rodary havement TE 2-822 case ><br>item number: 2021620 | PURCHASED       | Active            | 4000            |          |             | 0                 |
| - <u>7</u>                                   | Cordiess drill driver SF 2-A case ><br>litem number: 2000012       | PURCHASED       | Active            | DUMMY           |          |             | 0                 |
|                                              |                                                                    |                 |                   |                 |          |             |                   |

# 6. Please confirm contact person, delivery and pick up addresses. You can keep the default selection or change the contact person or addresses. Click continue.

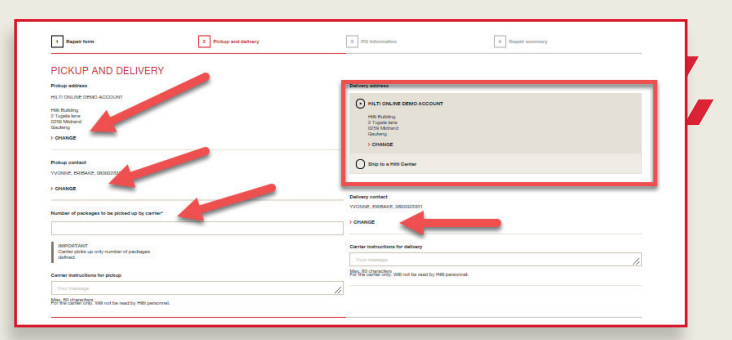

8. In the last screen on the repair form, you will view the Repair Summary. Click on 'Print' to print this summary and click on 'Submit Order' to request your repair.

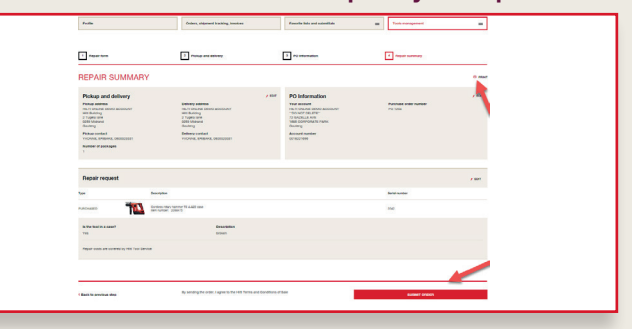

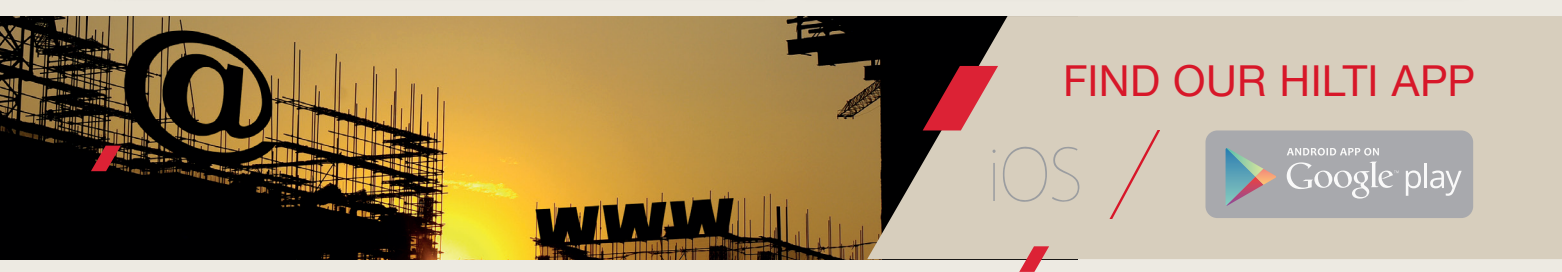

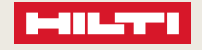